# EXata 扩展(五):添加单主机应用 Consumer

目标:添加一个Single Host Applicaiton: Consumer,实现初步的类似 NDN 中的 Consumer 的功能

# 0. 创建 Git 仓库: HyperNetExata51

参考: https://blog.csdn.net/qq\_34803821/article/details/86648313

- 下载 Git 和 Git Desktop, 安装。
- 资源管理器, 右键 "~/5.1" 目录, "Git Bash here", 进入 Git 命令行下该文件夹;
- 执行"Git Init", 会提示"Initialized empty Git repository in D:/Scalable/exata/5.1/.git/";
- 添加 include/ 文件夹: add include
- 提交: gti commit -m "Add include"
- 使用 Git Desktop: 打开本地仓库,发布到 GitHub 上,输入远端仓库名称: HyperNetExata51.
- 创建完毕 OK
- Github Desktop 添加libraries/user\_models/文件夹。
  - o 左侧"Changed Files "勾选 user\_models/ 所有文件
  - 输入 summary, 如"Add user-models firstly"--》Commit to master
  - 然后: Push to origin,更新到 GitHub 远端仓库: https://github.com/jiangtaoluo/HyperNetExata 51.git
- 在修改 .gitignore 文件减少 Github Desktop 显示的"Changes"

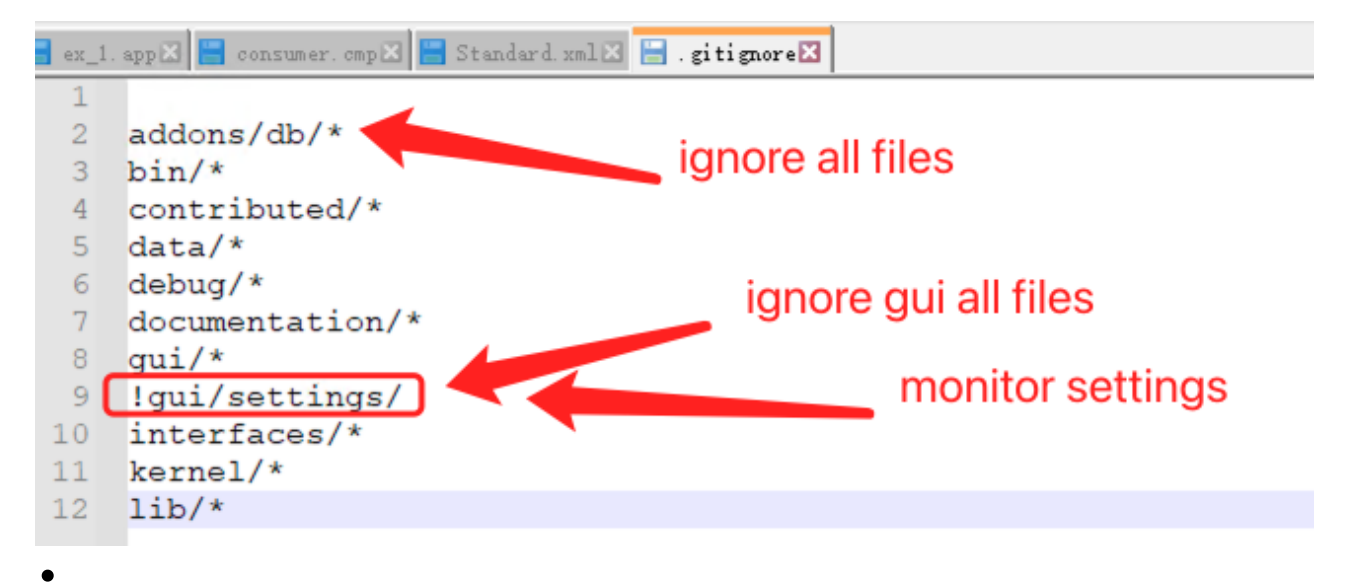

1. Consumer 的功能需求

## 1.1 Consumer 协议概述

1. 协议层次定位: 作为一种单主机应用协议: single host Application

- 2. 基本功能:
  - a. 创建一个请求消息: Request message,可支持多个方法,先支持"GET",以后支持Post、Put
  - b. 填写 Name,以及其他需求(未来)
  - C. 交下层(暂时 UDP,未来补充 HNP)发走,等待应答(XMIT\_REQ\_WAIT\_RESPONSE状态);
  - d. 收到 Response,则打印结果,更新统计;
  - e. 消息采用 HTTP 一样的文本编码方式。
- 3. 第二阶段实现:
  - a. 多个请求消息一起发;
  - b. 按一定统计分布连续发。
- 4. 对等服务端为 Producer 下一节实现。
- 5. 区分 Producer 和 Provider:

a. Producer 作为生产者, Provider 为供应者, 包括生产者、中间节点或者由 Producer 指定的其他节点。

## 1.2 Consumer 协议实现

#### 1.2.1 创建文件

- 1. 创建 app\_consumer.h 和 app\_consumer.cpp, 保存在 user\_models/src 下。
- 2. 创建 hnp\_common.h,存放共同的声明。
- 3. 在application.h【include目录下】中AppType 枚举类型中添加应用协议类型: APP\_CONSUMER 和 APP\_PRODUCER. 设定默认端口 6698【本人手机尾号!】

```
)4
i5
        // LuoJT: add CONSUMER for HNP
i6
        APP CONSUMER,
        APP_PRODUCER = 6698,
i7
i8
j9
        APP_PLACEHOLDER
    };
'0
'1
4. 在trace.h 文件:协议追踪列表中添加新协议:
25
26
         // Luojt: CONSUMER and PRODUCER
27
         TRACE_CONSUMER,
         TRACE_PRODUCER,
28
29
         // Must be last one!!!
30
31
         TRACE_ANY_PROTOCOL
32
    }:
33
```

- 5. 在applicaition.cpp 中添加新协议初始化方法
  - a. 包含新协议头文件: #include "app\_consumer.h"
  - b. 在 APP\_InitializeApplications 中添加新协议处理部分。"CONSUMER"对应场景应用配置文件(XXX.app) 中的协议名称–CONSUMER。下面要确立Consumer应用初始化的参数,然后再进行初始化。

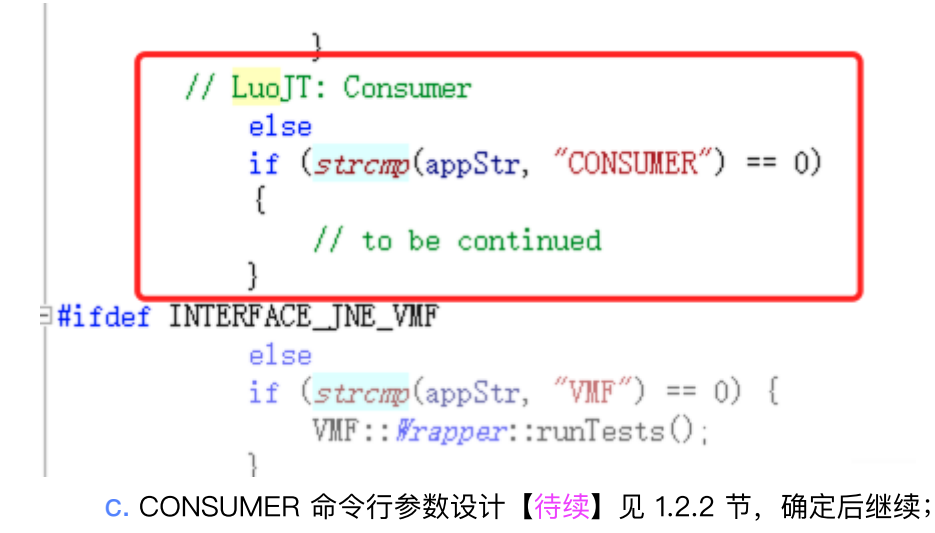

d. 补充读参数部分的代码

## 1.2.2 Consumer 的命令行参数【后面已修改】

为首次简化,参考 CBR 的参数,但改造为 Single host Application 的参数,设计命令行参数

- source:即运行节点 ID
- item to send:
- item-size: in bytes
- interval:
- start-time
- end-time:

即 CONSUMER <source-Id> <items\_to\_send> <item-size> <interval> <start\_time> <end\_time> 如: CONSUMER 1 100 1024 0.1S 3S 20S

表示: CONSUMER 应用, 节点=1, 待发送 100 个, 每个大小为 1024 bytes, 时间间隔固定为 0.1 second, 开始时间: 3 second, 结束时间为 20 second。

#### 1.2.3 读入 Consumer 参数

接 1.2.1 节中,在APP\_InitializeApplicatioins中补充 CONSUMER 协议补充参数读入部分,首先编译,确认参数读入准确。

注意: 在VS2010 CMD 窗口进行 nmake 编译! 【普通 CMD 窗口编译出现错误! ! ! 】 在ex\_1.app中添加一行: CONSUMER 1 100 1024 0.1S 3S 20S 在 VS2010 配置调试属性, 命令行参数改为ex 1.config, 进行调试。参数读入正确。

#### 1.2.4 GUI 添加 Consumer 协议

1. 创建一个新的 CMP 文件:在~/gui/settins/components/ 下,复制 myprotocol.cmp 生成 consumer.cmp;

 编辑consumer.cmp, 替换所有 MYPROTOCOL 为 CONSUMER, 删除Priority MDNP 等暂时不用的属性。特别 地, propertytype 设定为"CONSUMER-SINGLEHOST",这与下面设定要一致。 3. 在 GUI 工具箱的 Single Host Applicaitons 中添加一个新按钮 <SC> (代表 Service Consumer)

a. 修改 standard.xml(位于~/gui/settings/toolsets/),在"Single Host Applications" Category 下的末 尾,添加一行

```
1 <subcategory name="CONSUMER" icon="sc.png" tooltip="HNP service consumer"
categorytype="Single Host Applications" type="App" propertytype="CONSUMER-
SINGLEHOST" />
```

b. 编辑按钮图标:在gui/icons/3Dvisualizer/icons/中复制场景图标文件 sc.png

- 4. 重启, EXata GUI, 已实现:
  - a. 工具箱"Single Host applications"中已出现"SC"按钮;

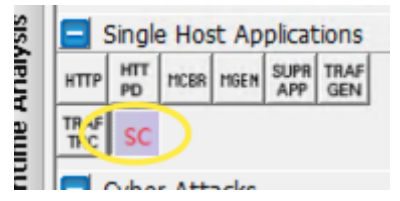

b. 通过"SC"按钮,可以添加单主机应用

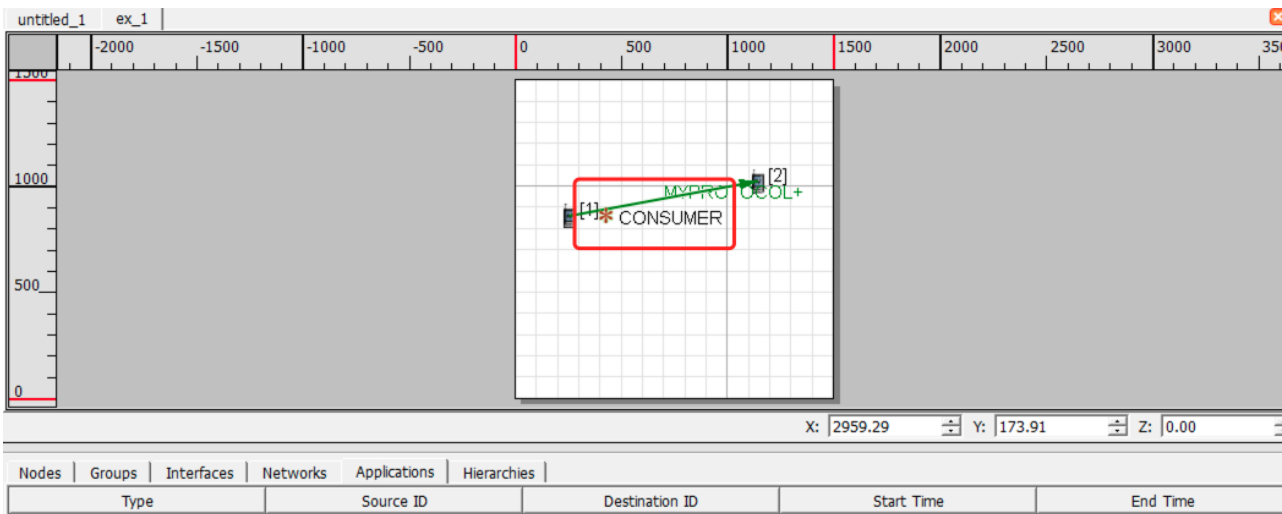

| Туре       | Source ID |     | Destination ID | Start Time | End Time |
|------------|-----------|-----|----------------|------------|----------|
| CBR        | 1         | 2   |                | 15         | 255      |
| MYPROTOCOL | 1         | 2   |                | 35         | 205      |
| CONSUMER   | 1         | N/A |                | 15         | 255      |
|            |           |     |                | ·          |          |

#### c. 通过属性框,进行参数设置,按默认参数

#### CONSUMER Properties

×

🚇 Help

?

| General |
|---------|
|---------|

| General Properties |            |   |  |  |  |  |
|--------------------|------------|---|--|--|--|--|
| Property Value     |            |   |  |  |  |  |
| Source             | 1          | • |  |  |  |  |
| Items to Send      | 100        |   |  |  |  |  |
| Item Size (bytes)  | 512        |   |  |  |  |  |
| Interval           | 1 seconds  | • |  |  |  |  |
| Start Time         | 1 seconds  | - |  |  |  |  |
| End Time           | 25 seconds | - |  |  |  |  |
| Session Name       | [Optional] | _ |  |  |  |  |

d. 保存后,查看ex\_1.app 文件,发现参数已修改。

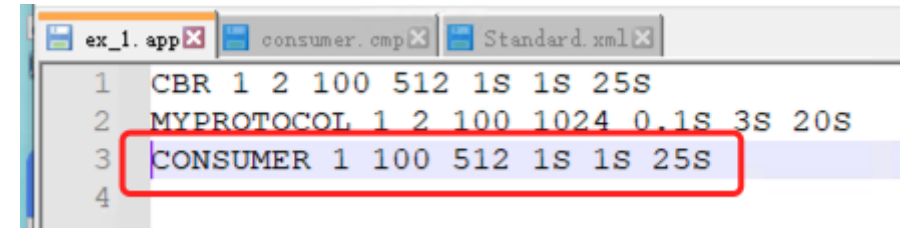

5. 至此,可以通过 GUI 进行初始化参数设置。后面进行代码实现 Consume 的初始化。

## 1.2.5 Consumer 初始化

继续进行 Consumer 初始化工作,包括Applicaiton layer 中的部分,还有Consumer 自身的实现。

- applicaiton.cpp中:在 CONSUMER 处理部分,进行参数读取和格式转换,调用 Consumer 初始化;
- app\_consumer.h中:添加 AppConsumerInit 方法
- 添加app\_consumer.cpp: 实现 AppConsumerInit 方法。
- 激活Consumer 协议:
  - o user\_models/Makefile-common:添加新建的源文件 app\_consumer.app. 注意:上一行尾部要加换行符
     "∖"

```
Makefile-common X app_consumerl.cpp app_my
USER_MODELS_OPTIONS =
USER_MODELS_DIR = ../libraries/user_models
USER_MODELS_SRCDIR = ../libraries/user_models/src
#
# common sources
#
USER_MODELS_SRCS = \
$(USER_MODELS_SRCS = \
$(USER_MODELS_SRCDIR)/app_myprotocol.cpp
$(USER_MODELS_SRCDIR)/app_consumer.cpp
USER_MODELS_INCLUDES = \
-I$(USER_MODELS_SRCDIR)
```

- nmake 出错: U1073, 不知道如何生成 app\_consumer.objs! ! !
  - 在 VS2010 IDE 中,将 cpp 文件添加到 Project 中,仍不行。
  - 完全重新编译再试: nmake clean; nmake; 错误相同!!! 这下严重了!
  - 低级错误: app\_consumer.cpp文件名错写为app\_consumerl.cpp,多了个"l",更正过来,编译成功!
- app\_consumer.h和 cpp 中,添加新建Consumer 实例的方法:AppConsumerNewConsumer,其中
  - 使用 MEM\_malloc创建一个 Consumer 实例, 类型为 AppDataConsumer;
  - 为各参数赋值
  - 将新实例在该节点: APP\_RegisterNewApp

- 初始化继续:回到 AppConsumerInit 方法,创建新的 Consumer 之后,继续完成以下初始化工作:
  - o 新建一个统计量: STAT\_AppStatistics 新对象 (EXata 的应用层统计是用类 STAT\_AppStatistics 实现的)
  - 问题: 该统计量对象初始化时要求有远端地址! 解决办法有二
    - Consumer 参数中添加 remoteAddr; 【
    - 派生STAT\_AppStatistics 子类。
    - 当下暂时不进行统计【后补】
  - 设定定时器,到期后发包(第一个Request)
    - 最重要的类: Message。在 EXata 中 Message 既可以代表内部消息(事件),又代表网络中传送的 packet! 最强大的功能之一! 【后面看怎么充分利用 Message 类】。这里主要是设定定时器消息,在 一段时间后发包,通常有以下几个步骤:
    - 分配一个新 Message: MESSAGE\_Alloc
    - 为消息分配 Info 空间(动态分配的一片内存): MESSAGE\_AllocInfo
    - 取回Info 的指针进行赋值: MESSAGE\_ReturnInfo
    - 设定事件: MESSAGE\_Sends.
    - 至此, Consumer 初始化完成, 下面等待事件到期进行事件处理。

## 1.2.6 Consumer 事件处理

Consumer 的事件处理行为,由 *AppLayerConsumer* 方法负责,调用流程由Partition-->Node-->AppLayer-->Consumer (这里以 CBR Client为例)

|   | 调 | 用堆栈                                                                    |  |
|---|---|------------------------------------------------------------------------|--|
|   |   | 名称                                                                     |  |
| I | ٢ | exata.exe!AppLayerCbrClient(Node * node, Message * msg) 行 196          |  |
| I |   | exata.exe!APP_ProcessEvent(Node * node, Message * msg) 行 7023 + 0xd 字节 |  |
| I |   | exata.exe!NODE_ProcessEvent(Node * node, Message * msg) 行 318 + 0xd 字节 |  |
| I |   | exata.exe!PARTITION_RunPartition() + 0xac4 字节                          |  |
| I |   | exata.exe!PARTITION_ProcessPartition() + 0x1f7 字节                      |  |
| I |   | exata.exe!_main() + 0x1226 字节                                          |  |
| I |   | exata.exe!_tmainCRTStartup() 行 278 + 0x12 字节                           |  |
|   |   | 1 155 10176 77 76.6                                                    |  |

- 在 app\_consumer.h 文件中声明该方法,并在 app\_consumer.cpp中实现该方法。
- AppLayerConsumer(Node \*nodePtr, Message \*msg) 有两个参数: 节点和消息
  - 根据msg -> eventType, 消息中携带的事件类型分别处理, 进入 MSG\_APP\_TIMER\_EXPIRED事件中,
  - o 首先,利用 msg 提取 timer = (AppTimer \*)*MESSAGE\_ReturnInfo*(msg);
  - o 再利用 timer 提取 Consumer 实例: AppConsumerGetConsumer; 【补充声明和定义】
  - 根据 timer 的类型进行处理,主要是 APP\_TIMER\_SEND\_PKT 类型,包括生成下层消息交付下层发送,以及设定下一次发送等。

在进行发包处理实现之前,需要重新定义 Consumer 的配置接口。

## 1.2.7 Consumer 配置接口修改

拟将 Consumer 设计成为只发一个 REQUEST 消息,而接收所请求的资源的一个应用,而不是一个可 以发出不同分布的 Traffic generator。而traffic generator 可以设计为包括多个 Consumer 对象,分 别发不同的请求,采用不同的启动时间来实现。 初步计划,REQUEST 消息的格式如下:

# Consumer REQUEST message

msgType: REQUEST seqNum: x resourceName: hero.mp4 contentType: audio/video resultItems: 1000 producer: ABC Company provider: any/origin tos (type of service): 3 (reliable but not time-sensitive)

因此, Consumer 不再采用类似 CBR 的配置接口

【问题】EXata GUI 没有保存新添加的 Consumer 应用:添加时在 Application Table 中有,保存 完,退出 EXata GUI,下次重新进来时,不显示,此时, ex\_1.app 文件中有该配置项。

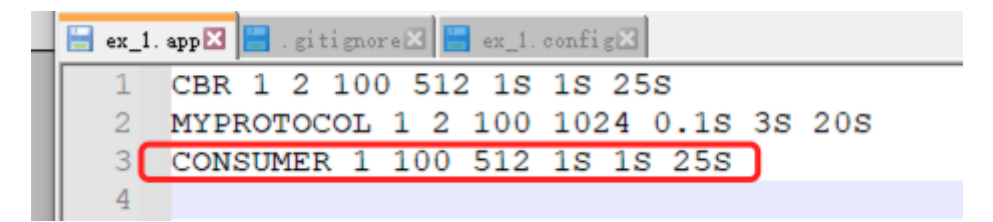

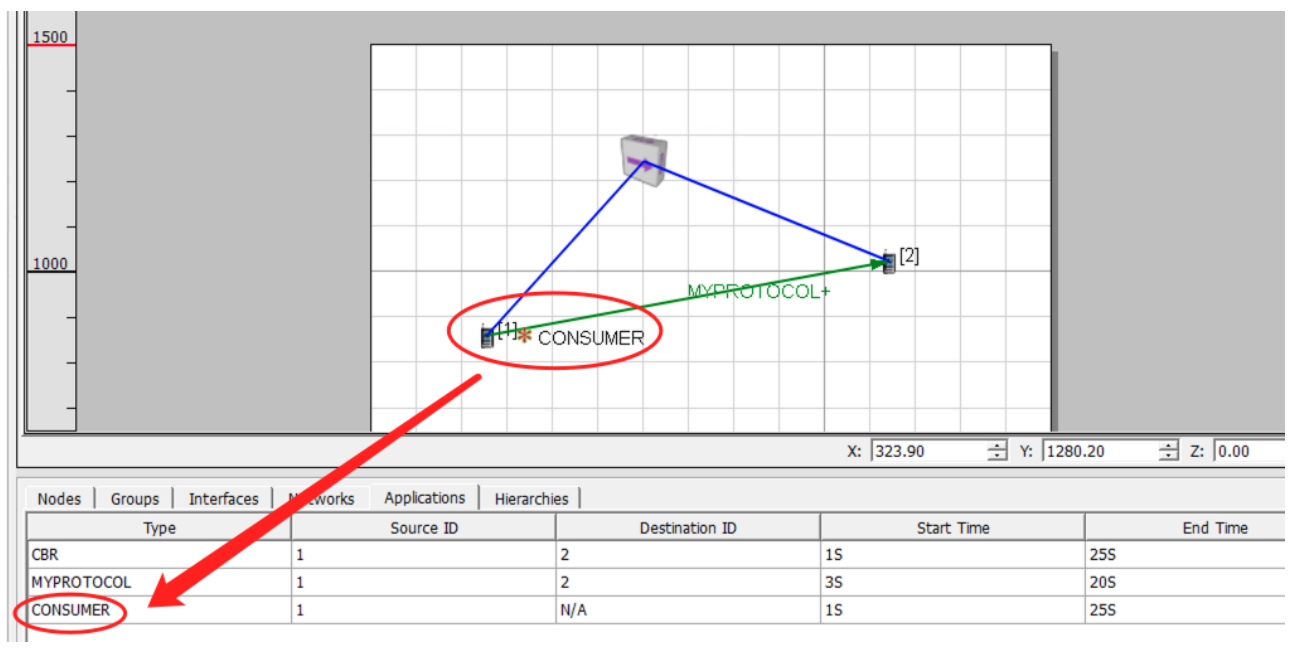

重启 GUI 后, Application Table 中没有 Consumer 的一行! ! ! 【什么原因???】

| 1500<br>-<br>-<br>-<br>1000 |         |                       |                |                        |                |
|-----------------------------|---------|-----------------------|----------------|------------------------|----------------|
| -<br>- No Cons<br>-         | umer    | ( <sup>1)</sup>       | MYPROTOC       |                        |                |
|                             |         |                       |                | X:  1989.44 ⊡ Y:  719. | .47 🖃 2: [0.00 |
| Nodes Groups Interfaces     | Network | Applications Hierarch | ies            |                        |                |
| Туре                        |         | Source ID             | Destination ID | Start Time             | End Time       |
| CBR                         | 1       |                       | 2              | 15                     | 255            |
| MYPROTOCOL                  | 1       |                       | 2              | 35                     | 205            |
|                             |         |                       |                |                        |                |

#### 1. 先修改 Consumer 的属性框

2. 修改 consumer.cmp 文件, 使得 Consumer 应用的属性框达到以下效果(对照上面 REQUEST 消息格式)

| eral             |                    | 4       |
|------------------|--------------------|---------|
|                  | General Properties |         |
| Property         | V                  | alue    |
| Source           | 1                  |         |
| Message Type     | REQUEST msg        |         |
| Transaction Id   | 100                |         |
| Resource Name    | hero.mp4           |         |
| Content Type     | TEXT file          |         |
| Items to Receive | 100                |         |
| Producer Name    | ABC Company        |         |
| Provider Name    | [Optional]         |         |
| Type of Service  | 1                  |         |
| Start Time       | 1                  | seconds |
| End Time         | 25                 | seconds |

3. 但此时, GUI 提示以下错误"CONSUMER application is not supported", 【下面修改完善】

|   | INFO: CONSUMER application is not supported.                                      |  |
|---|-----------------------------------------------------------------------------------|--|
| 4 | 4. 保存后ex_1.app内容如下: <mark>【问题:没有出现消息类型:REQUEST】</mark> 【待修改】                      |  |
| 5 | 😑 ex_1. appX 🔚 . gitignoreX 📑 ex_1. configX 🔚 cbr. cmpX                           |  |
| 5 | 1 CBR 1 2 100 512 1S 1S 25S PRECEDENCE 0<br>2 MYPROTOCOL 1 2 100 1024 0.1S 3S 20S |  |
| 9 | 3 CONSUMER 1 100 RESOURCE-NAME hero.mp4 100 PRODUCER-NAME ABC Company 1 1S 25S    |  |

5. 修改初始化部分

直接在命令行下运行会提示输入格式错误。该错误出现在 application.cpp 的 3050 行,即对 Consumer 输入行的参数个数初步判断:

| F:\ex\ex_1>exata ex_1.config                                                                                                    |
|----------------------------------------------------------------------------------------------------|
| EXata Developer Version 5.1                                                                                                    |
| Kernel Version: 12.10                                                                                                    |
| Build Number: 201310091                                                                                                    |
| Build Date: Oct 9 2013. 18:55:48                                                                                                    |
| EXATA_HOME = D:\Scalable\exata\5.1                                                                                                    |
| Attempting license checkout (should take less than 2 seconds)Loading scenario ex_1.config<br>Error in file\main\application_cpp:3050       |
|                                                                                                    |
| Wrong CUNSUMER configuration format:                                                                                                    |
| CONSUMER <src> <items send="" to=""> <item size=""> <interval> <start time=""> <end time=""></end></start></interval></item></items></src> |
|                                                                                                    |

6. 首先要搞清楚 COnsumer 属性框内各参数,为什么有些在 EX\_1.app 应用配置文件中未出现,有些确实带着 Token出现的。比如当属性框内各参数如下时,

| General Properties |             |           |  |  |  |
|--------------------|-------------|-----------|--|--|--|
| Property           | Value       |           |  |  |  |
| Source             | 1           | -         |  |  |  |
| Message Type       | PUSH        | - 4       |  |  |  |
| Transaction Id     | 100         |           |  |  |  |
| Resource Name      | hero.mp4    |           |  |  |  |
| Content Type       | TEXT file   | -         |  |  |  |
| Items to Receive   | 100         |           |  |  |  |
| Producer Name      | ABC Company |           |  |  |  |
| Provider Name      | [Optional]  |           |  |  |  |
| Type of Service    | 1           |           |  |  |  |
| Start Time         | 1           | seconds 💌 |  |  |  |
| End Time           | 25          | seconds 💌 |  |  |  |
| Session Name       | [Optional]  |           |  |  |  |

EX\_1.app 中 CONSUMER 参数行如下: 消息类型(Message Type) 和数字类型的参数都不带 Token, 即参数的名称,但象"Resource Name"、"PRODUCER–NAME" 却先给 Token Name 然后 是值?

CONSUMER 1 MSG-PUSH 100 RESOURCE-NAME hero.mp4 100 PRODUCER-NAME ABC Company 1 1S 25S

7. 如果消息类型取默认的"MSG-REQUEST", 原先为 Optional 的 Provider Name 和 "Session Name" 给出来又 会怎么样呢?

| General Properties |             |   |  |  |  |
|--------------------|-------------|---|--|--|--|
| Property           | Value       |   |  |  |  |
| Source             | 1           |   |  |  |  |
| Message Type       | REQUEST     | • |  |  |  |
| Transaction Id     | 100         |   |  |  |  |
| Resource Name      | hero.mp4    |   |  |  |  |
| Content Type       | TEXT file   |   |  |  |  |
| Items to Receive   | 100         |   |  |  |  |
| Producer Name      | ABC Company |   |  |  |  |
| Provider Name      | Chongqing   | 4 |  |  |  |
| Type of Service    | 1           |   |  |  |  |
| Start Time         | 1 seconds   | - |  |  |  |
| End Time           | 25 seconds  | - |  |  |  |
| Session Name       | MyTest      | 4 |  |  |  |

a. CONSUMER 1 MSG-REQUEST 100 RESOURCE-NAME hero.mp4 100 PRODUCER-NAME ABC Company PROVIDER-NAME Chongqing 1 1S 25S APPLICATION-NAME MyTest

#### b. 有没有 Token 的规则是什么?

i. 找到答案:全部由 CMP 文件中参数的属性控制,当【keyvisable】= true 时,该参数的 token 就会在 app 配置文件中出现;否则不出现。【optional】= true,表示该参数属于可选参数,处理原则:可选参 数尽量后置;第二,可选参数,尽量令【keyvisable】= true,即参数行中首先出现该参数的 Token,否则,不好识别。

#### C. 参数调整: Transaction Id: 不需要, 先拿掉。余下各参数:

i. Source: 必选,可以不见: 【optional】=false, 【keyvisable】=false

- ii. Message Type: 必选,可以不见: 【optional】=false, 【keyvisable】=false
- iii. Resource Name: 必选,可以不见: 【optional】=false, 【keyvisable】=false, 【spaceAllowed】=false【不允许有空格】
- iv. Content Type: 必选,可以不见: 【optional】=false, 【keyvisable】=false
- v. Producer Name: 必选,可以不见: 【optional】=false, 【keyvisable】=false, 【spaceAllowed】 =false【不允许有空格】
- vi. Total Items: 必选,可以不见: 【optional】=false, 【keyvisable】=false
- vii. Chunk size: 必选,可以不见: 【optional】=false, 【keyvisable】=false; 0-1024

viii. Start time: 必选,可以不见: 【optional】=false, 【keyvisable】=false

ix. End Time: 必选,可以不见: 【optional】=false, 【keyvisable】=false

- x. Type of ervice: 必选,可以不见: 【optional】=false, 【keyvisable】=false
  - 1. 1: time-constraint reliable, Latency Bound (ms): 输入最大允许时限
  - 2. 2: reliable:无进一步参数
  - 3. 3: best-effort:无进一步参数
- xi.【Optional】Provider Name:可选,可见:【optional】=true,【keyvisable】=true【spaceAllowed】=false【不允许有空格】
- xii. 【optional】Session Name: 可选,可见: 【optional】=true, 【keyvisable】=true

【spaceAllowed】=false【不允许有空格】

xiii. 为简便, 所有字符串都不允许有空格!

xiv. 修改后,在3个节点上分布加载 3个 Consumer,设定属性如下:

| 📄 ex_ | 1. app 🛛 🔚 consumer. omp 🗵                                                                                        |
|-------|----------------------------------------------------------------------------------------------------|
| 1     | CBR 1 2 100 512 1S 1S 25S PRECEDENCE 0                                                                            |
| 2     | MYPROTOCOL 1 2 100 1024 0.1S 3S 20S                                                                               |
| 3     | CONSUMER 1 REQUEST hero.mp4 AUDIO/VIDEO ABC 100 1S 25S RELIABLE                                                   |
| 4     | CONSUMER 2 REQUEST hero2.mp4 AUDIO/VIDEO ABC 100 1S 25S TIME-CONSTRAINT 10 PROVIDER CQUPT APPLICATION-NAME MyHero |
| 5     | CONSUMER 3 POST hero3.png IMAGE N3 100 1S 25S BEST-EFFORT APPLICATION-NAME pushhero3                              |
| 6     |                                                                                                    |
|       |                                                                                                    |
| 8.    | 【问题】EXata GUI 提示出错,"CONSUMER DYNAMICADDRESS is not supported";这里跟前配                                               |

"CONSUMER applicaiton is not supported"不同,多了个"DYNAMICADDRESS", Why?

- a. 分析问题:这个 INFO 类告警出在什么阶段?由于无法在 VS 中调试EXataGUI,不好判断。
- b. 在 ex\_1.app中删掉 CONSUMER 一行,重新启动 GUI,打开ex\_1.config,没有该警告信息!说明:肯定是 在读入CONSUMER 行给出的信息!因此,判断应该是在 GUI 显示 Application 信息时给出的 Info。问题来 了,GUI 是如何判断系统不支持 CONSUMER 协议的?哪里保存的有所支持的协议呢?而且"CONSUMER– DYNAMICAPPLICATIOINS" 后面的 DYNAMICADDRESS 哪里来的?
- c. 会不会是因为协议参数格式Simulator 读入时出错,而在 GUI 给予提示?但是在格式修改前也有此提示。
   ==》先把格式修改后 Consumer 协议参数 读入格式的问题解决了再说!

## 1.2.8 Consumer 初始化修改

由于输入参数格式进行了修改,Consumer 在初始化时需要重新进行参数读入的调整。修改文件为 <application.cpp>。

• GUI 不支持 Consumer 的提示信息,通过字符串搜索,只存在于 EXataGUI.exe 中,但该程序无法修改和调试。 方案:先把输入格式改好。

几个需要修改的地方:

- 1. Application.cpp 中: App\_InitializeApplications
- 2. AppConsumerInit: 修改了接口,未实现完
- 3. AppConsumerNewConsumer:修改了接口,尚未开始实现。

修改完毕,调试发现错误:在ex\_1.app读入时参数个数不对,该有 13 个参数,但返回只有 10 个!!!【参数个数不对的问题】

CONSUMER 4 GET hero.mp4 AUDIO/VIDEO ABC 100 512 1S 25S TIME-CONSTRAINT 10MS APPLICATION-NAME MeFirstConsumer 13

4. 调试发现这里的处理裁剪了输入的参数行,添加跳过 CONSUMER 协议部分,即可保证输入字符串不被修改

```
if ((stremp(appStr, "SUPER-APPLICATION") != 0)
    && (stremp(appStr, "THREADED-APP") != 0)
    // LuoJT: skip my CONSUMER
    && (stremp(appStr, "CONSUMER") != 0))
    {
        while (appNamePtr, "consumer") != 0)
    {
        while (appNamePtr != valuePtr2)
        {
            *appNamePtr = ' ';
            appNamePtr ++;
        }
    }
}
```

- walked of all

approxime to a construct of the

5. 【Tips】在做字符串比较时,一定要牢记:字符串相等时返回值为"零",而不是 BOOL 型!正确的做法是下面的写法:

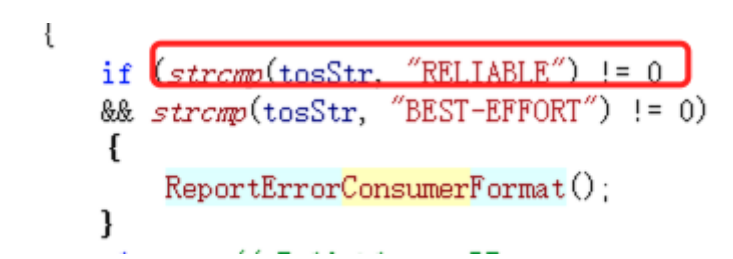

- 6. 至此,初始化修改完成,并且应用协议的参数行能正确输入!目前已
- 7. 下面需要完成消息处理部分,由于向系统发送了 APP\_CONSUMER 协议的消息,但在应用层部分没有实现,此时,会提示收到未知协议的消息:

| Initialization completed  | in 0.186 sec  | at 2023-01-03 21: | :09:43.807      |
|---------------------------|---------------|-------------------|-----------------|
| Current Sim Time[s] =     | 0.324682905   | Real Time[s] =    | 0 Completed 1%  |
| Current Sim Time[s] =     | 0.613889680   | Real Time[s] =    | 0 Completed 2%  |
| Current Sim Time[s] =     | 0.997545544   | Real Time[s] =    | 0 Completed 3%  |
| Error in file\main\app    | lication.cpp: | 7690              |                 |
| Application layer receive | s a message v | vith unidentified | Protoco1 = 8520 |
|                           |               |                   |                 |

## 1.2.9 CONSUMER 事件处理

还是先从应用层的事件处理开始。

- 1. 首先把 Consumer 的远端地址设为广播和任播地址:参照《Programmer Guide》 P.137
  - a. 在 AppConsumerInit 中调用 AppConsumerNewConsumer 时设定 remoteAddress 为 ANY\_DEST;

```
----
119
         Address remoteAddr = ANY DEST;
120
                                           a broadcast remote address
121
122
         // Create an instance of Consumer
123
         consumerPtr = AppConsumerNewConsumer(
124
             node,
125
             addr,
126
             remoteAddr,
127
             msgType,
128
             rscName,
129
             startTime,
130
             endTime,
131
             //tos,
132
             appName);
100
  b. 上面的直接赋值格式有误,需要进行格式转换,要借助于fileio.h中的io 函数进行转换:
119
          // Set the remote address to be a broadcast one
120
121
         Address remoteAddr:
122
         SetIPv4AddressInfo(&remoteAddr, ANY_ADDRESS);
123
```

c.

2. 应用层事件处理: APP\_ProcessEvent

a. 在switch (protocolType) 中增加一个 APP\_CONSUMER 的 case

```
// LuoJT: CONSUMER
case APP_CONSUMER:
{
    AppLayerConsumer(node, msg);
    break;
}
```

3. 实现 AppLayerConsumer (Node\*, Message\*) 方法,在app\_consumer.h 中声明,在 cpp 文件中实现。

- a. 首先要根据消息类型做不同的处理。
- b. 第一个是 定时器超时事件: MSG\_APP\_TimerExpired:

i. 从msg 中提取该 timer, 并转换成AppTimer;

ii. 然后,根据 timer 中的sourcePort 信息,提取 consumer 实例;

C. 创建 UDP 消息,并发送【待补充】。。。。。

4. 对比 CONSUMER 和 MYPROTOCOL, 查找 GUI 不支持 CONSUMER 的原因【未定位!!!】

| myprotocol.cmp     | D:\Scalable\exata\5.1\gui\settings\components\   | 4.61 kB   | 2022/12/20 2 | 2022/12/20 21:39:56 | CMP 文件       |
|--------------------|--------------------------------------------------|-----------|--------------|---------------------|--------------|
| application.cpp    | D:\Scalable\exata\5.1\main\                      | 306.12 kB | 2023/1/3 21: | 2022/1/24 15:38:50  | C++ Source   |
| app_myprotocol.cpp | D:\Scalable\exata\5.1\libraries\user_models\src\ | 19.34 kB  | 2022/12/29 1 | 2022/12/13 14:35:22 | C++ Source   |
| h trace.h          | D:\Scalable\exata\5.1\include\                   | 15.90 kB  | 2022/12/28 2 | 2022/1/24 15:38:46  | C/C++ Header |
| application.h      | D:\Scalable\exata\5.1\include\                   | 20.79 kB  | 2022/12/28 2 | 2022/1/24 15:38:46  | C/C++ Header |
| 🖻 app_myprotocol.h | D:\Scalable\exata\5.1\libraries\user_models\src\ | 3.67 kB   | 2022/12/18 2 | 2022/12/13 14:33:07 | C/C++ Header |
| h api.h            | D:\Scalable\exata\5.1\include\                   | 63.66 kB  | 2022/12/15 1 | 2022/1/24 15:38:45  | C/C++ Header |
|                    |                                                  |           |              |                     |              |

## 1.2.10 终止化